## Using the Launchboard for Guided Pathways

Log in http://www.calpassplus.org/LaunchBoard/guidedpathways.aspx

- Note: you will need a Cal-PASS Plus password

|                  |                                                                                                    |                                                                                                    | Home SWP CTEOS K-14 CTE GP Help Log-Out                          |                     |                                |  |  |  |  |
|------------------|----------------------------------------------------------------------------------------------------|----------------------------------------------------------------------------------------------------|------------------------------------------------------------------|---------------------|--------------------------------|--|--|--|--|
|                  | Launch<br>Date Bached Decisions<br>Guilded Pathways                                                                                                    | GUIDED PATHWAYS TAB                                                                                                    |                                                                  |                     |                                |  |  |  |  |
| Select<br>Cohort | <ul> <li>First-time ever in college</li> <li>Includes students who enrolled in a community college for the first time in the fail of the selected year, excluding current and past concurrent enrollment students are other current enrollment environ comments;</li> </ul>                     | Etime ever in college<br>tudents who encoded in a<br>college for the first into a treat<br>college for the first into a treat<br>concurrent encodence in a<br>students with picco community<br>odf.<br>- Unex, including summer and<br>college students<br>tudents who encoded in a<br>y college to the first time in the<br>those who had previously | DATA VISUALIZATION                                               | Click here to reset | RESEARCH TABLE                 |  |  |  |  |
|                  | and ourier students with prior community<br>college credit.<br>O First-time, including summer and<br>early college students<br>Includes students who enrolled in a<br>community college for the first time in the<br>summer or fall of the selected year,<br>including those who had previously |                                                                                                    | 2300 N Steet, Suite 3 Sacramente, CA 95316   Phone: 916 498 9960 |                     | Cal-PASS Plus   Privacy Policy |  |  |  |  |
|                  | received concurrent enrollment credit.           Select College         *           2015-2016         *                                                                                                    |                                                                                                    |                                                                  |                     |                                |  |  |  |  |
|                  | RUN REPORT                                                                                                    | ege                                                                                                    |                                                                  |                     |                                |  |  |  |  |
|                  | Se                                                                                                    |                                                                                                    |                                                                  |                     |                                |  |  |  |  |

Select your college and the cohort you want to look at. There are two cohorts. One includes your dual enrolled and other students the other eliminates these students from the results. If you have any summer starts or large dual enrollment you will want to pick the inclusive cohort. You can compare the effectiveness of summer strategies and dual enrollment by comparing results with the other cohort.

| GUIDED PATHWAYS TAB      |                                                                                                    |                                                                                                    |  |  |  |  |  |
|--------------------------|----------------------------------------------------------------------------------------------------|----------------------------------------------------------------------------------------------------|--|--|--|--|--|
| Statewide<br>College     | 2015-2016<br>Academic Year                                                                                                    |                                                                                                    |  |  |  |  |  |
| Click here to reset      |                                                                                                    |                                                                                                    |  |  |  |  |  |
|                          | RESEARCH TABLE                                                                                                    |                                                                                                    |  |  |  |  |  |
| Jown by None             | Y                                                                                                    |                                                                                                    |  |  |  |  |  |
|                          |                                                                                                    |                                                                                                    |  |  |  |  |  |
| rt                       | Average Number of Credits Attempted in Year One                                                                                                    |                                                                                                    |  |  |  |  |  |
|                          | 19<br>Units                                                                                                    |                                                                                                    |  |  |  |  |  |
|                          | View data as percentages                                                                                                    |                                                                                                    |  |  |  |  |  |
| ited in the Year One     | Full-Time Students                                                                                                    |                                                                                                    |  |  |  |  |  |
|                          | 35%<br>students                                                                                                    |                                                                                                    |  |  |  |  |  |
| View data as percentages |                                                                                                    |                                                                                                    |  |  |  |  |  |
| 2                        | College-Level Course Success Rate                                                                                                    |                                                                                                    |  |  |  |  |  |
|                          | <b>74%</b><br>students                                                                                                    |                                                                                                    |  |  |  |  |  |
|                          | GUIDED PATHWAY         Statewide<br>College         Click here to reset         Sown by None         rt         nt         were data as percentages         Yew data as percentages | GUIDED PATHWAYS TAB<br>Statewide<br>College<br>College |  |  |  |  |  |

This is the statewide data for the cohort without summer and dual enrollment.

## Using the Launchboard for Guided Pathways

| his is the statewide data for the cohort INCLUDING summe              | r and dual enrollment. An increase of 53% more student |
|-----------------------------------------------------------------------|--------------------------------------------------------|
| Home SWP CTEOS K-14 CTE GP Help Log-Out                               |                                                        |
| GUIDED PATI                                                           | HWAYS TAB                                              |
| First-time, including summer and early<br>college students<br>Cohort  | vide 2015-2016<br>ge Academic Year                     |
| Click here<br>DATA VISUALIZATION                                      | to reset RESEARCH TABLE                                |
| Drilldown by N                                                        | one T                                                  |
| Participation                                                         |                                                        |
| Number of Students in the Cohort                                      | Average Number of Credits Attempted in Year One        |
| 308,577<br>Students                                                   | 19<br>Units                                            |
| Average Number of Degree-Applicable Credits Attempted in the Year One | View data as percentages  Full-Time Students           |
| 16<br>Units                                                           | 35%<br>Students                                        |
| View data as percentages                                              | College J avel Course Success Pate                     |
| 66%                                                                   | 75%                                                    |
| Students                                                              | Students                                               |

Scroll down to see the KPIs.

Click on the tab to get the research table

| First-time, including summer and early<br>college students<br><sup>Cohort</sup> |        |           | Statewide<br><sub>Colege</sub> |        |               | 2015-2016<br>Academic Year          |                |             |            |         |       |  |
|---------------------------------------------------------------------------------|--------|-----------|--------------------------------|--------|---------------|-------------------------------------|----------------|-------------|------------|---------|-------|--|
| Data YSUALIZATION                                                               |        |           |                                |        |               |                                     | RESEARCH TABLE |             |            |         |       |  |
| Export to Excel                                                                 |        |           |                                |        |               |                                     |                |             |            |         |       |  |
| ided Pathways Export                                                            | Metric | IPEDS     | Year                           | Cohort | Suboroun      | Disaon                              | Students       | Denominator | Percentane | Missing | FERPA |  |
| ccessfully Earned 6+ College Credits in First<br>m                              | GP100  | Statewide | 2015-<br>2016                  | 2      | Overall       | Overall                             |                |             | 0.43       |         | 0     |  |
| ccessfully Earned 6+ College Credits in First<br>m                              | GP100  | Statewide | 2015-<br>2016                  | 2      | Time<br>Trend | 2013-2014                           |                |             | 0.42       |         | 0     |  |
| ccessfully Earned 6+ College Credits in First m                                 | GP100  | Statewide | 2015-<br>2016                  | 2      | Time<br>Trend | 2014-2015                           |                |             | 0.43       |         | 0     |  |
| ccessfully Earned 6+ College Credits in First<br>m                              | GP100  | Statewide | 2015-<br>2016                  | 2      | Time<br>Trend | 2015-2016                           |                |             | 0.43       |         | 0     |  |
| ccessfully Earned 6+ College Credits in First<br>m                              | GP100  | Statewide | 2015-<br>2016                  | 2      | Gender        | Female                              |                |             | 0.45       |         | 0     |  |
| ccessfully Earned 6+ College Credits in First<br>m                              | GP100  | Statewide | 2015-<br>2016                  | 2      | Gender        | Male                                |                |             | 0.42       |         | 0     |  |
| ccessfully Earned 6+ College Credits in First<br>m                              | GP100  | Statewide | 2015-<br>2016                  | 2      | Gender        | Unknown                             |                |             | 0.39       |         | 0     |  |
| iccessfully Earned 6+ College Credits in First<br>m                             | GP100  | Statewide | 2015-<br>2016                  | 2      | Ethnicity     | American Indian or<br>Alaska Native |                |             | 0.42       |         | 1     |  |
|                                                                                 |        |           |                                |        |               |                                     |                |             |            |         |       |  |

**GUIDED PATHWAYS TAB**